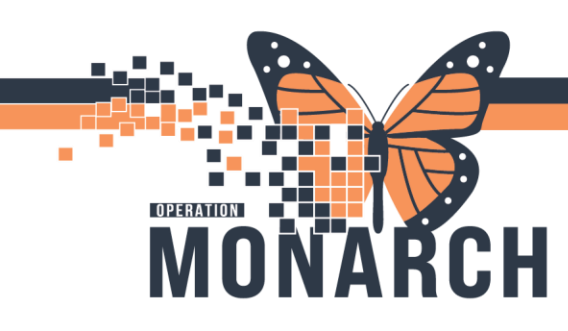

## **SMART ZONE HOW TO** HOSPITAL INFORMATION SYSTEM (HIS)

## SMART ZONE HOW TO

Smart Zone is a new reminder functionality embedded directly within a patient's chart providing visual reminder that the patient is currently enrolled in a Clinical Trial (and has activity on their chart- like an appt, an admission or d/c, etc.).

## Using Smart Zone

The Smart Zone Icon will appear on the right side of a patient's chart beside the Refresh button. Smart Zone will be available from any chart tab when a patient is enrolled in a Clinical Study.

This is what Smart Zone looks like on the Power Chart.

| Attending:Sawula, Donald Alan, MD, FRCSC<br>Dose Wt:80.000 kg (22-Aug-2024)<br>Inpatient FIN: 22-004344 (Admit Dt: 2024-Aug-21 15 | Loc:NF BR; NF3008; A<br>HCN:ON 9456-789-333 LA<br>:45:00 Disch Dt: <no -="" date="" discharge=""></no> |  |  |
|----------------------------------------------------------------------------------------------------|----------------------------------------------------------------------------------------------------|--|--|
|                                                                                                    | 🔀 Full screen 🗧 Print 🍫 1 minutes ag                                                                   |  |  |
| × +                                                                                                    |                                                                                                    |  |  |
|                                                                                                    | Selected Visit                                                                                         |  |  |

1. Click on the Smart Zone icon the Smart Zone window.

The window opens to include a direct link to the Clinical Research tab in the table of contents.

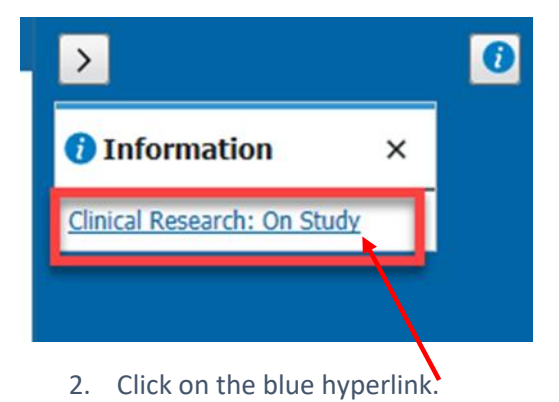

The menu opens the Clinical Research tab and the Study Enrollment Mpage providing all protocol information.

| Admin Sex:Male Code Status: <no available="" data=""></no> |       |                                                     | DOB:08/Oct/1973<br>Isolation:Contact |                       |  |
|------------------------------------------------------------|-------|-----------------------------------------------------|--------------------------------------|-----------------------|--|
| Menu                                                       |       | < 🔹 🔒 Clini                                         | cal Resea                            | arch                  |  |
| Coordinator View                                           |       | ABBBBS                                              | 100%                                 |                       |  |
| Results Review                                             |       | Chudu Facultanat                                    | ~                                    |                       |  |
| MAR Summary                                                |       | Study Enrollment                                    | ~                                    | Study Recruitment X T |  |
| Orders                                                     | + Add | Study Information                                   | ŧ                                    | Study Information     |  |
| Documentation                                              | + Add |                                                     |                                      |                       |  |
| Form Browser                                               |       | Study Enrollment                                    |                                      | Name                  |  |
|                                                            |       | Study Contacts<br>Study Documents<br>Study Consents |                                      | Protocol              |  |
| Clinical Kesearch                                          |       |                                                     |                                      | Title                 |  |
| Allergies                                                  | + Add |                                                     |                                      | Protocol Alias        |  |
| Medication List                                            | + Add |                                                     |                                      | Dringing Investigator |  |

1

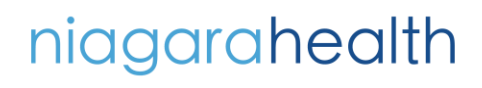

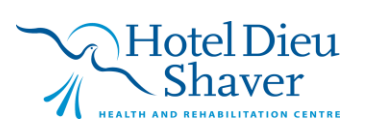